# 輔助軟體介紹\_GNU Octave

## 醫工實驗室 李騏兆、魏琳 (分機:5715)

# **GNU** Octave

### • 類似Matlab的command window

| C: Octave 3.6.4                                                                                                    |       |
|----------------------------------------------------------------------------------------------------|-------|
| GNU Octave, version 3.6.4<br>Copyright (C) 2013 John W. Eaton and others.<br>This is free software; see the source code for copying conditions.<br>There is ABSOLUTELY NO WARRANTY; not even for MERCHANTABILITY or<br>FITNESS FOR A PARTICULAR PURPOSE. For details, type `warranty'. | * III |
| Octave was configured for "i686-pc-mingw32".                                                                                                    |       |
| Additional information about Octave is available at http://www.octave.org                                                                                                    |       |
| Please contribute if you find this software useful.<br>For more information, visit http://www.octave.org/get-involved.html                                                                                                    |       |
| Read http://www.octave.org/bugs.html to learn how to submit bug reports.                                                                                                    |       |
| For information about changes from previous versions, type 'news'.                                                                                                    |       |
| - Use `pkg list' to see a list of installed packages.<br>- MSYS shell available (D:\Software\Octave-3.6.4\msys).<br>- Graphics backend: gnuplot.                                                                                                    |       |
| octave-3.6.4.exe:1>                                                                                                    |       |

### • 索引

- 官方 http://www.gnu.org/software/octave/doc/interpreter/
- 中
   文教學 https://sites.google.com/site/octavetech/octave\_introduction
- — 下載網址http://www.gnu.org/software/octave/download.html

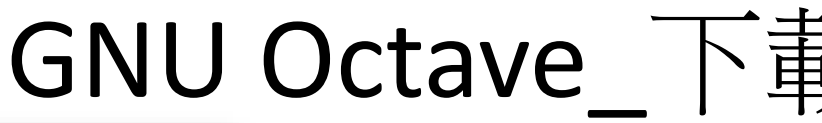

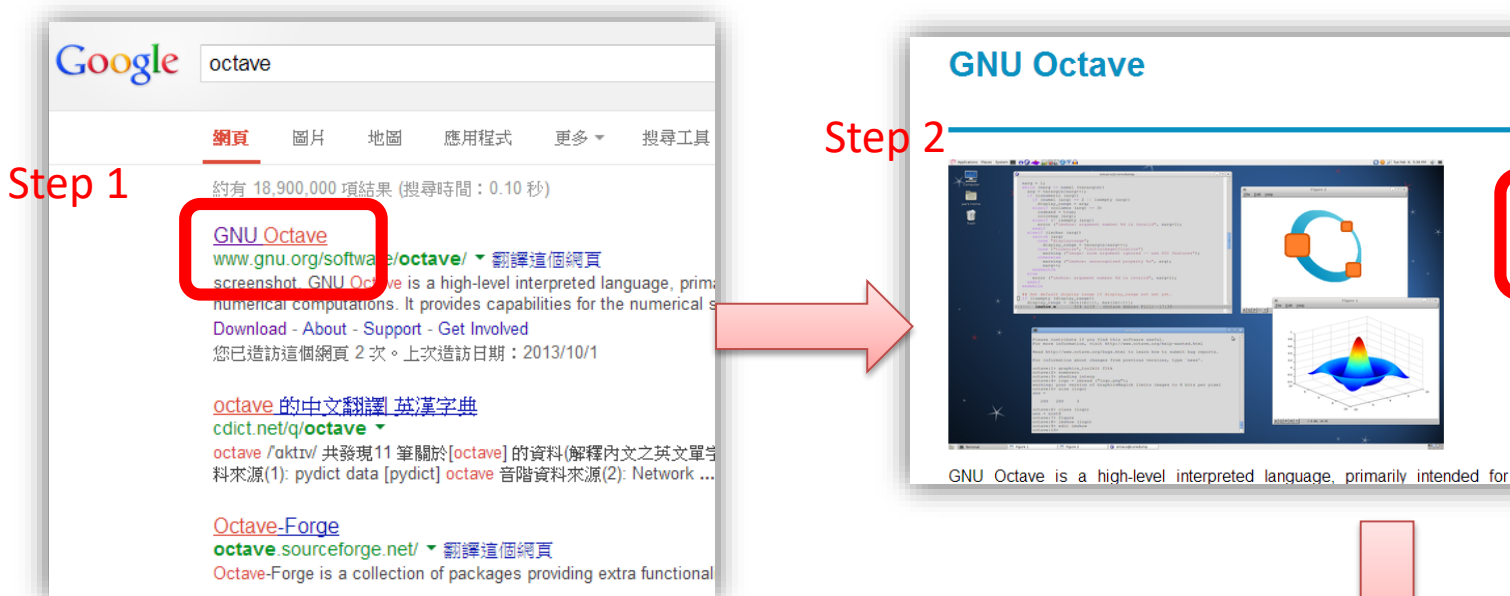

72

### Index of /gnu/octave/windows

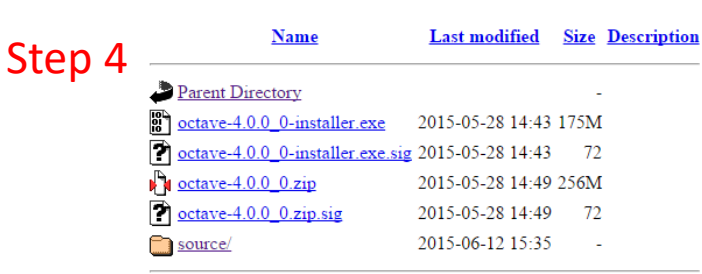

Apache/2.4.7 (Trisquel GNU/Linux) Server at ftp.gnu.org Port 443

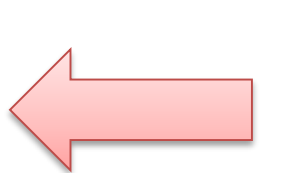

Step 3

an octave source release and the availability of a package for a particular GNU/Linux distribution varies. The Octave project has no control over that

Home

About

Download

Support

Get Involved

Donate

Your donations help to fund continuing maintenance

tasks, development of new features and the organization

of Octave conferences.

Amount (USD)

#### OS X

The Wiki has some instructions for installing Octave on OS X systems.

#### Windows

Windows binaries with corresponding source code can be downloaded from https://ftp.gnu.org/gnu/octave/windows/

#### Sources

The latest released version of Octave is always available from ftp://ftp.gnu.org/gnu/octave.

### process

基本指令

- clc: 清空command window
- clear:清空workspace
- who:顯示現存空間的所有變數
- whos:顯示現存空間的所有變數資訊

## Demo

| Co                      | ommand Wine         | dow    |       |        | × 5 □ →    | Command History                     | × 5 ⊡ !+       | e 109 KB |        |  |  |
|-------------------------|---------------------|--------|-------|--------|------------|-------------------------------------|----------------|----------|--------|--|--|
|                         | >> a = 1            |        |       |        |            | -FB = [1.03                         | 1.52 1.98 2. 🔺 | e 81 KB  |        |  |  |
|                         |                     |        |       |        |            | -FB = FB./2                         |                |          |        |  |  |
|                         | a =                 |        |       |        |            | pressure 1d                         | (0.4e6.0.08.   |          |        |  |  |
|                         |                     |        |       |        |            | e^20                                |                |          |        |  |  |
|                         | 1                   |        |       |        |            | D 20<br>□ ≪ 2013/0/30               | 上午 10-37 。     |          |        |  |  |
|                         |                     |        |       |        |            | imshow esta                         |                |          |        |  |  |
|                         | >> b = 2;           |        |       |        |            |                                     | ve-Togo.png    |          |        |  |  |
|                         | >> whos             |        |       |        |            | E% 2013/10/1                        | P+ 8:04 -      |          |        |  |  |
|                         | Name                | Size   | Bytes | Class  | Attributes | a=1                                 |                |          |        |  |  |
|                         |                     |        |       |        |            | who                                 |                |          |        |  |  |
|                         | а                   | 1x1    | 8     | double |            | <b>%</b> 2013/10/1                  | 下午 9:19 -      |          |        |  |  |
|                         | ь                   | 1 x 1  | 8     | double |            |                                     | 下午 1:56 -      |          |        |  |  |
|                         |                     |        |       |        | ( Contra   | - 264                               |                |          |        |  |  |
|                         | >> who              | >> who |       |        |            | Ctave 3.6.4                         |                |          |        |  |  |
|                         |                     |        |       |        | octave-    | -3.6.4.exe:2> a                     | = 1            |          |        |  |  |
|                         | Your wariables are: |        |       |        |            | a = 1<br>octave=3.6.4.exe:3> b = 2; |                |          |        |  |  |
|                         |                     |        |       |        |            | octave-3.6.4.exe:4> whos            |                |          |        |  |  |
|                         | a b                 |        |       |        | Variab     | Variables in the current scope:     |                |          |        |  |  |
|                         |                     |        |       |        | Att        | Name Si                             | ze             | Butes    | Class  |  |  |
|                         | >> clear            |        |       |        |            | - === ==                            | ==             | =====    | =====  |  |  |
|                         | >> who              |        |       |        |            | a 1x                                | 1              | 8        | double |  |  |
| fx                      | · >>                |        |       |        |            | D IX                                | T              | ö        | ασαρτε |  |  |
|                         |                     |        |       |        |            | Total is 2 elements using 16 bytes  |                |          |        |  |  |
|                         |                     |        |       |        |            |                                     |                |          |        |  |  |
| octave-3.6.4.exe:5> who |                     |        |       |        |            |                                     | o<br>nt scove: |          |        |  |  |
|                         |                     |        |       |        |            |                                     | <b>-</b>       |          |        |  |  |
|                         |                     |        |       |        | a b        |                                     |                |          |        |  |  |
|                         |                     |        |       |        | octave     | -3.6.4.exe:6> cl                    | ear            |          |        |  |  |
|                         |                     |        |       |        | octave     | octave-3.6.4.exe:7> who             |                |          |        |  |  |
|                         |                     |        |       |        | octave-    | 3.6.4.exe:8>                        |                |          |        |  |  |
|                         |                     |        |       |        |            |                                     |                |          |        |  |  |
|                         |                     |        |       |        |            |                                     |                |          |        |  |  |

## Demo

- >> A = [1 2 3; 4 5 6; 7 8 9; 10 11 12]; % 建立 4x3 的矩陣 A
- >> A(4,3) = 10000 將矩陣 A 第 4 列、第 3 行的元素值,改 變為 10000
- >> B = A(2:4,3) % 取出矩陣 A 的第2 至 第3 橫列、第三直行, 並儲存成矩陣 B
- >> C = [A; B'] % 將矩陣 B 轉置後、再以列向量併入矩陣 A
- >> C(:, 3) = [] % 刪除矩陣 A 第三行
- >> C([1,3:5],:)=1 %將第1,3,4,5列內所有元素指定為1
- >> C([1,3:5],:)=[] % 刪除第一、四列(:代表所有直行,[] 是空矩陣)